#### Handleiding Activeren account Mijnschoolinfo en Mijnschoolinfo App voor ouders/verzorgers

#### Beste ouder / verzorger,

Welkom bij Mijnschoolinfo, het communicatie platform voor basisonderwijs.

U heeft vanuit de basisschool van uw kind informatie gekregen over de komst van Mijnschoolinfo bij uw kind(eren) op school. In dit document leggen wij u uit hoe de aanmeldprocedure werkt en hoe we omgaan met de beveiliging en uw privacy.

#### Aanmelden

In het onderstaande stappenplan leggen wij u uit hoe het aanmelden in zijn werk gaat.

#### Stap 1

Van uw school ontvangt u een document met hierin opgenomen een zogenaamde koppelcode. Via deze koppelcode kunt u uw account aan uw kind in Mijnschoolinfo koppelen.

Nadat u alle stappen in het document heeft doorlopen, heeft u toegang gekregen tot Mijnschoolinfo van uw school.

Zie onderstaand een voorbeeld van dit document

#### Betreft: koppelcode Naam Leerling (Groep)

Beste ouder/verzorger,

Hierbij ontvangt u de code waarmee u in Mijnschoolinfo [Naam kind] aan uw profiel kan toevoegen.

Nieuw bij Mijnschoolinfo?

In dat geval, hartelijk welkom bij Mijnschoolinfo! Volg onderstaand stappenplan om aan de slag te gaan met Mijnschoolinfo.

1. Surf naar: www.mijnschoolinfo.nl

2. Klik rechtsbovenin de pagina op de tekst "Inloggen / Registreren".

3. Vul de naam van uw school in en klik op de naam van uw school. Klik op de knop 'Opslaan'.

U wordt doorgestuurd naar de inlogpagina.

4. Klik onder de knop "Inloggen" op de link 'Maak account aan', een registratiescherm wordt geopend.

5. Vul uw e-mailadres, een zelf bedacht wachtwoord en de onderstaande code in

[ 12NK:LXKJ;l&&, voorbeeld code]

6. Klik op de 'Opslaan' knop om de registratie te voltooien. U ontvangt een e-mail met een activatielink.

7. Open uw e-mailprogramma en klik op de activatielink in de e-mail afkomstig van Mijnschoolinfo

8. Gefeliciteerd, uw account is nu geactiveerd!

9. U kunt nu inloggen met het eerder vermelde e-mailadres en wachtwoord. Wanneer u ingelogd bent, zult u zien dat het profiel van [naam leerling] aan uw profiel gekoppeld is.

Huidige gebruikers

Wanneer u al gebruik maakt van Mijnschoolinfo, kunt u onderstaand stappenplan gebruiken om [naam leerling] aan uw profiel te koppelen.

1. Surf naar: www.mijnschoolinfo.nl

2. Klik rechtsbovenin de pagina op de tekst "Inloggen / Registreren".

3. Vul de naam van uw school in en klik op de naam van uw school. Klik op de knop 'Opslaan'.

U wordt doorgestuurd naar de inlogpagina.

4. Voer uw e-mailadres + wachtwoord in en klik op de knop "Inloggen".

5. Klik in het linkermenu op de link "Mijn kinderen" en vervolgens op de knop "kinderen

koppelen" rechtsbovenin het scherm.

6. Vul in het formulier de volgende code in voor het koppelen van het profiel van [naam leerling]

Handleiding activeren account Mijnschoolinfo ouders/verzorgers 2.6.0

#### XeXuqU#ArU9EJAqU

7. Klik op de 'Kind koppelen' knop

8. Als de code matcht met de informatie in het systeem, is de koppeling tussen uw profiel en

het profiel van [naam leerling] tot stand gebracht

LET OP! - U kunt deze toegangscode gebruiken tot uiterlijk [ datum ]

Met vriendelijke groet, Mijnschoolinfo

#### Stap 2

U logt in met de door u gebruikte/opgegeven gegevens. (e-mailadres en wachtwoord)

| ******                    |                             |  |  |  |
|---------------------------|-----------------------------|--|--|--|
| Aangemeld blijven         | Wachtwoord vergeten?        |  |  |  |
| INLOGGEN                  |                             |  |  |  |
| Heeft u nog geen ac       | count? Mask account asn     |  |  |  |
| Privacy   Disclaimer   Vr | agen   Nederlands (Dutch) 🛩 |  |  |  |

#### Stap 3

Als u ingelogd bent, klikt u eerst op de Button "Mijn instellingen". Deze vindt u door te klikken, rechtsboven in het scherm. U krijgt dan het invulformulier te zien waar u uw gegevens als ouder/verzorger kunt invullen. U ziet het volgende scherm voor u. Vul alle velden aangeduid met \* en klik uiteindelijk op "Opslaan" om uw gegevens definitief op te slaan.

|                 | DEMOSCHOOL                           |                  |                    | <b>*</b>                              |
|-----------------|--------------------------------------|------------------|--------------------|---------------------------------------|
| Overzicht       | Mailings                             |                  | + Mailing aanmaken | Mijn instellingen Veelgestelde vragen |
| M Berichten     | Onderwerp                            | Verzenddatum 🛦   |                    | م<br>UITLOGGEN                        |
| 🛗 Agenda        | zwemfeest groep 1a<br>Greep 1a       | 🋗 27 mei - 16:26 | ۰ ۲                |                                       |
| 📥 Klassen       | Uitnodiging oudergesprek<br>Groep fa | i 27 mei - 13:36 | •                  | Postbus 192<br>2200AD Noordwijk       |
| 👕 Mijn kinderen | Uitnodiging oudergesprek             | 🏥 27 mei - 11:21 | 0 •                | info@mijnschoolinfo.nl                |

#### Stap 4

Bij het profiel van uw kind kunt u de gegevens van uw kind invullen. Vul bij alle vijf de tabs zoveel mogelijk informatie in en klik uiteindelijk in de tab "Privacy-instellingen" op de button "Opslaan" om de gegevens van uw kind op te slaan. Indien er in de loop van de tijd een gegeven wijzigt, dan kunt deze wijziging in het profiel van uw kind aanpassen.

#### Uw gegevens als ouder/verzorger

Ook uw gegevens als ouder/verzorger willen wil de school graag 'up to date'hebben. U kunt altijd uw gegevens aanpassen als ouder/verzorger onder "Mijn instellingen", rechts boven in het scherm.

#### Beveiliging en wachtwoord

Wij controleren uw wachtwoord. Het wachtwoord dient minimaal te bestaan uit 8 karakters met minimaal 1 HOOFDLETTER en 1 cijfer. Daarnaast heeft elke deelnemende school een eigen gesloten systeem. Dat betekent dat er geen andere scholen gebruik maken van hetzelfde systeem.

Handleiding activeren account Mijnschoolinfo ouders/verzorgers 2.6.0

### Inloggen Mijnschoolinfo App

Mijnschoolinfo heeft naast een webapplicatie ook een APP. De Mijnschoolinfo APP is gratis te downloaden in de Apple, Android en Windows store. U kunt de Mijnschoolinfo APP gebruiken nadat u uw account geactiveerd heeft.

Nadat u de Mijnschoolinfo APP heeft gedownload kunt u inloggen via de APP op precies dezelfde manier als u inlogt op de Mijnschoolinfo Webapplicatie.

Om in te loggen in uw Mijnschoolinfo App moet u drie dingen invullen:

- de naam van uw school
- uw e-mailadres (het emailadres wat u gebruikt heeft om u aan te melden)
- uw wachtwoord (dat u zelf heeft aangemaakt)

Via de Mijnschoolinfo APP kunt u alle functionaliteiten die de webapplicatie van Mijnschoolinfo heeft gebruiken.

#### Privacy

De gegevens van u en uw kinderen worden alleen door uw eigen school gebruikt en verwerkt. Uw gegevens worden niet aan derden verstrekt. Mijnschoolinfo is geregistreerd onder nummer 14.85.150 bij het College Bescherming Persoonsgegevens.

#### Vragen/ helpdesk

Raad pleeg eerst altijd onze supportpagina. Hier vind u een antwoord o de de meest voorkomende vragen. Bij vragen of problemen kunt u gebruik maken van onze helpdesk door te mailen naar : servicedesk@mijnschoolinfo.nl

We vragen u om een korte omschrijving van uw vraag of probleem in te vullen. Vergeet niet te vermelden de naam van uw school en telefoonnummer. We bellen of mailen u binnen 24 uur terug. Tijdens werkdagen kunt u ook bellen tussen 9.00 uur en 16.00 uur 050-210 30 40

Website: http://www.mijnschoolinfo.nl

Welke mogelijkheden zijn er voor u met Mijnschoolinfo?

- Ontvangen van gerichte informatie van de school (mailings). Zit uw kind bijvoorbeeld in groep 2 of 5, dan ontvangt u alleen die informatie. Schoolbrede informatie ontvangt u uiteraard altijd.
- Nieuwsbrief per mail (inclusief een bijlage in PDF voor eventueel uitprinten).
- Schoolgids per mail in PDF. (PDF voor eventueel uitprinten).
- Mededelingen per mail (inclusief een bijlage in PDF voor eventueel uitprinten).
- Jaarkalender van school, uit te printen of te exporteren naar de outlook agenda van de gebruiker.
- Klassenoverzichten (ook uit te printen)
- Beheer van de adresgegevens van uw kind(eren), verzorgers en de oppas.
- Raadplegen van de dagelijkse wetenswaardigheden op school.
- Digitaal invullen van antwoordstrookjes
- Archief van verzonden nieuwsbrieven, mededelingen.
- Digitaal inplannen van oudergesprekken
- Berichten in/outbox. (Hiermee kan de ouder 1 op 1 communiceren met een medewerker van de school, doorgaans de leerkracht)
- Ouders kunnen via Mijnschoolinfo en/of de Mijnschoolinfo App kinderen afwezig en aanwezig melden. (Optioneel)
- Ouders kunnen zelf hun kinderen opgeven voor overblijven (Optioneel)
- Mijnschoolinfo App voor tablet en smartphone, voor zowel Apple, Android als Windows, gratis te downloaden door ouders